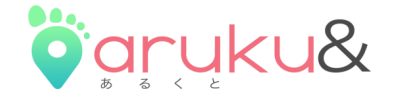

## ウォーキングアプリ「aruku&」 ご利用方法

Ver5.0対応 2021/3/31update

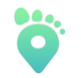

Copyright(c) ONE COMPATH Co.,Ltd. All rights reserved.

Strictly Confidential

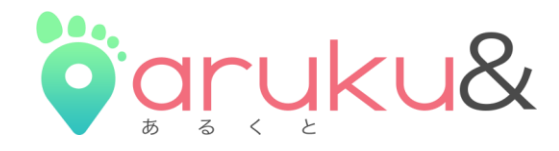

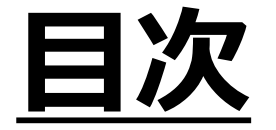

## ● aruku&登録方法

## ● aruku&のご利用方法

Strictly Confidential

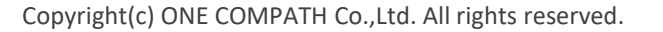

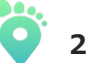

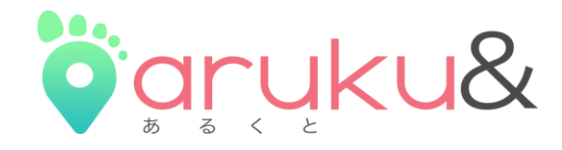

## <u>aruku&登録方法</u>

# ✓ aruku&のアプリダウンロード (P4)✓ アカウントと団体登録の設定 (P5)

Strictly Confidential

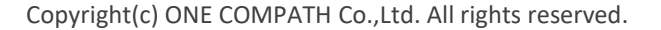

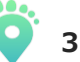

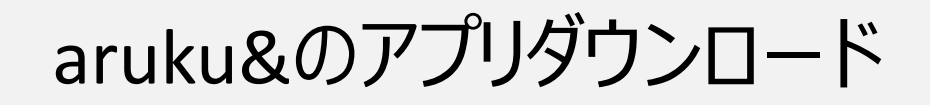

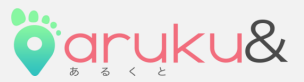

### 「iPhone (iOS)はApp Store」から、 「AndroidであればGoogle Play」からaruku&をダウンロード!

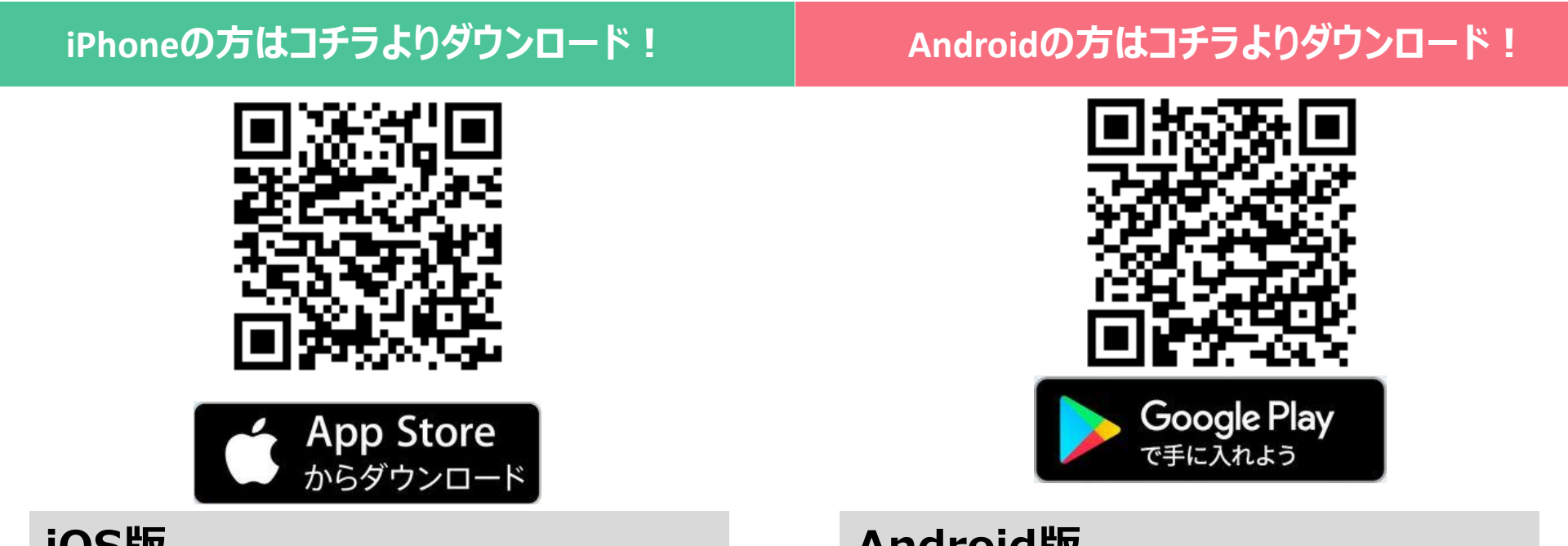

### iOS版

https://itunes.apple.com/jp/app/arukuarukuto/id1165290449?l=ja&ls=1&mt=8

### Android版

https://play.google.com/store/apps/details?i d=com.mapion.android.arukuto

※iOS11.0以降対応。iPhone5S以降対応(iPhone5C、iPadシリーズを除く)※Android5.0以 降対応(ハードウェアステップカウンター搭載必須。一部端末を除く)

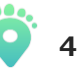

### aruku&(あるくと)を初めてご利用する方の登録方法

1

#### スマートフォンにウォーキングアプリをダウンロードして、会員登録をしましょう!

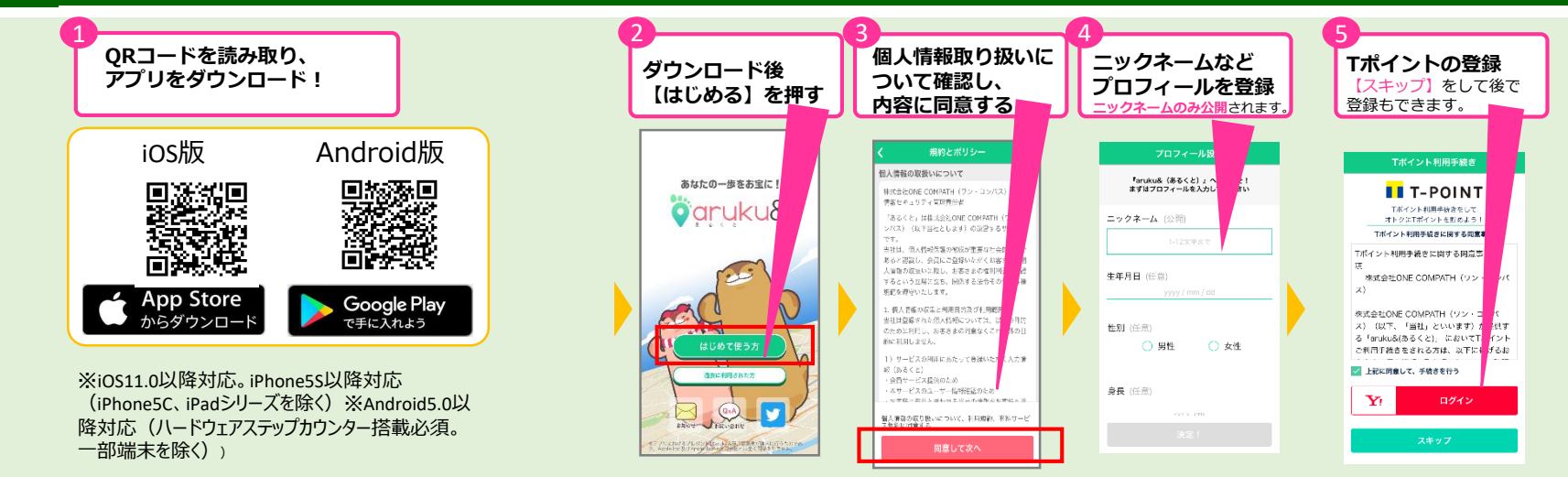

### 2 プロジェクトに参加しましょう!

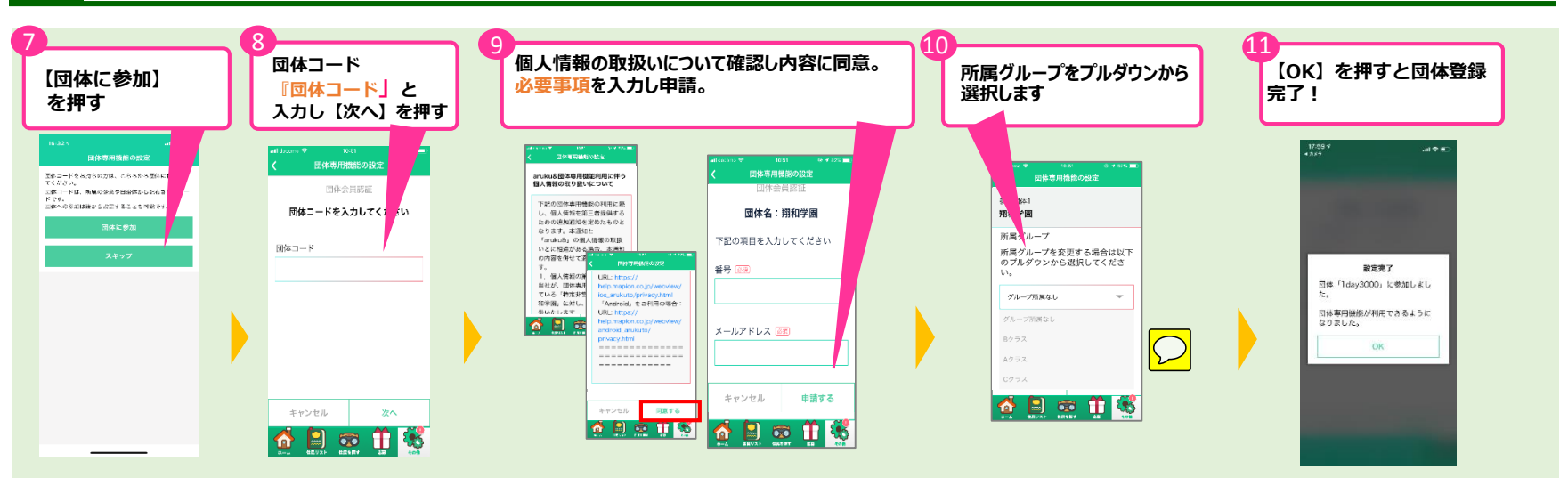

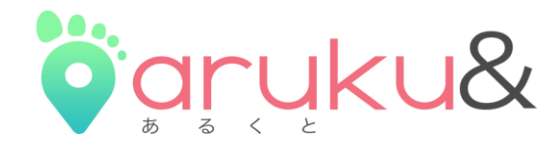

## <u>aruku&のご利用方法</u>

aruku&ご利用の流れ (P7)
①歩いてウォーキングポイントを貯めましょう! (P8)
②住民の依頼を引き受けましょう! (P9,P10)
③依頼達成で宝カードをGETしましょう! (P11)
④応募してプレゼントを当てましょう! (P12,P13)

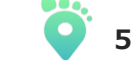

## aruku&ご利用の流れ

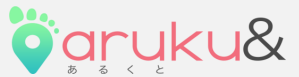

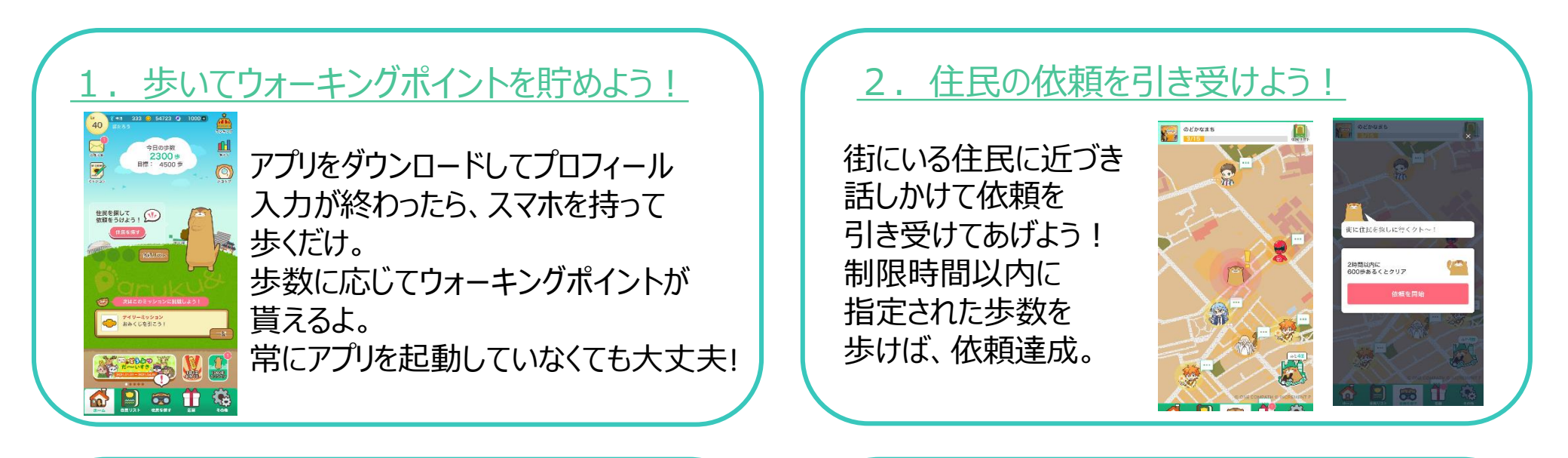

### 3. 依頼達成でお宝カードをゲット!

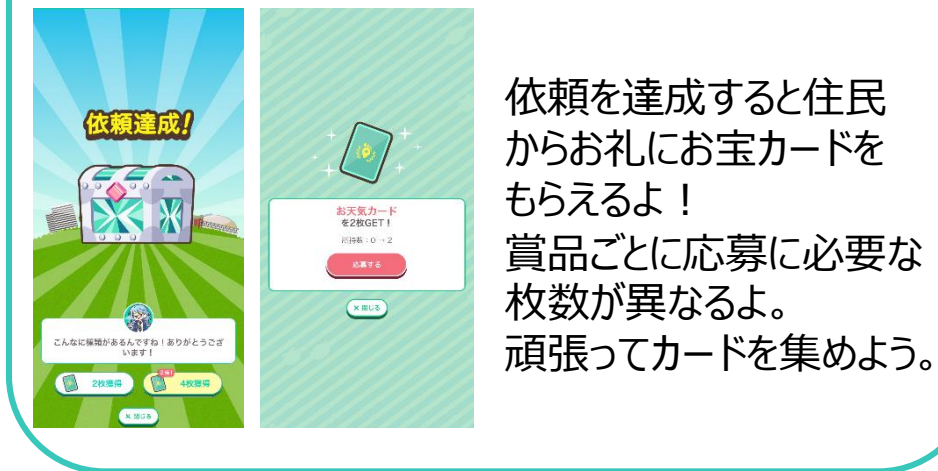

<u>4. 応募してプレゼントを当てよう</u>!

お宝カードが集まったら、さっそく応募してみよう! 地域の名産品や様々な賞品が当たるチャンス到来!

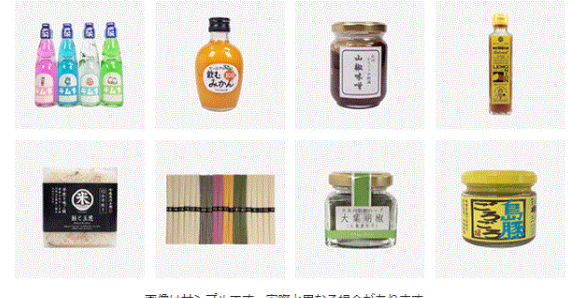

画像はサンプルです。実際と異なる場合があります。

## ①歩いてウォーキングポイントを貯めましょう!

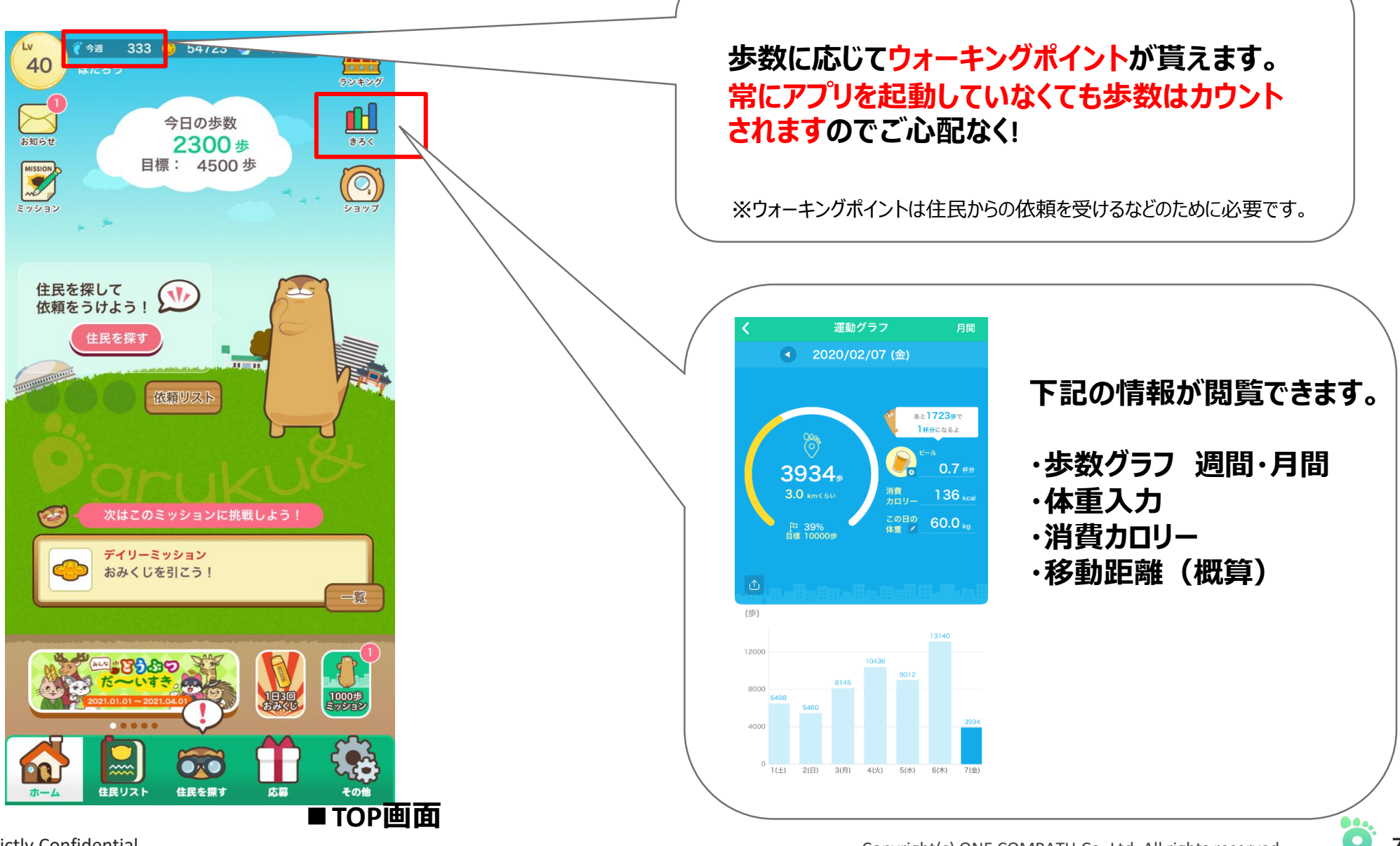

Strictly Confidential

7

öaruku&

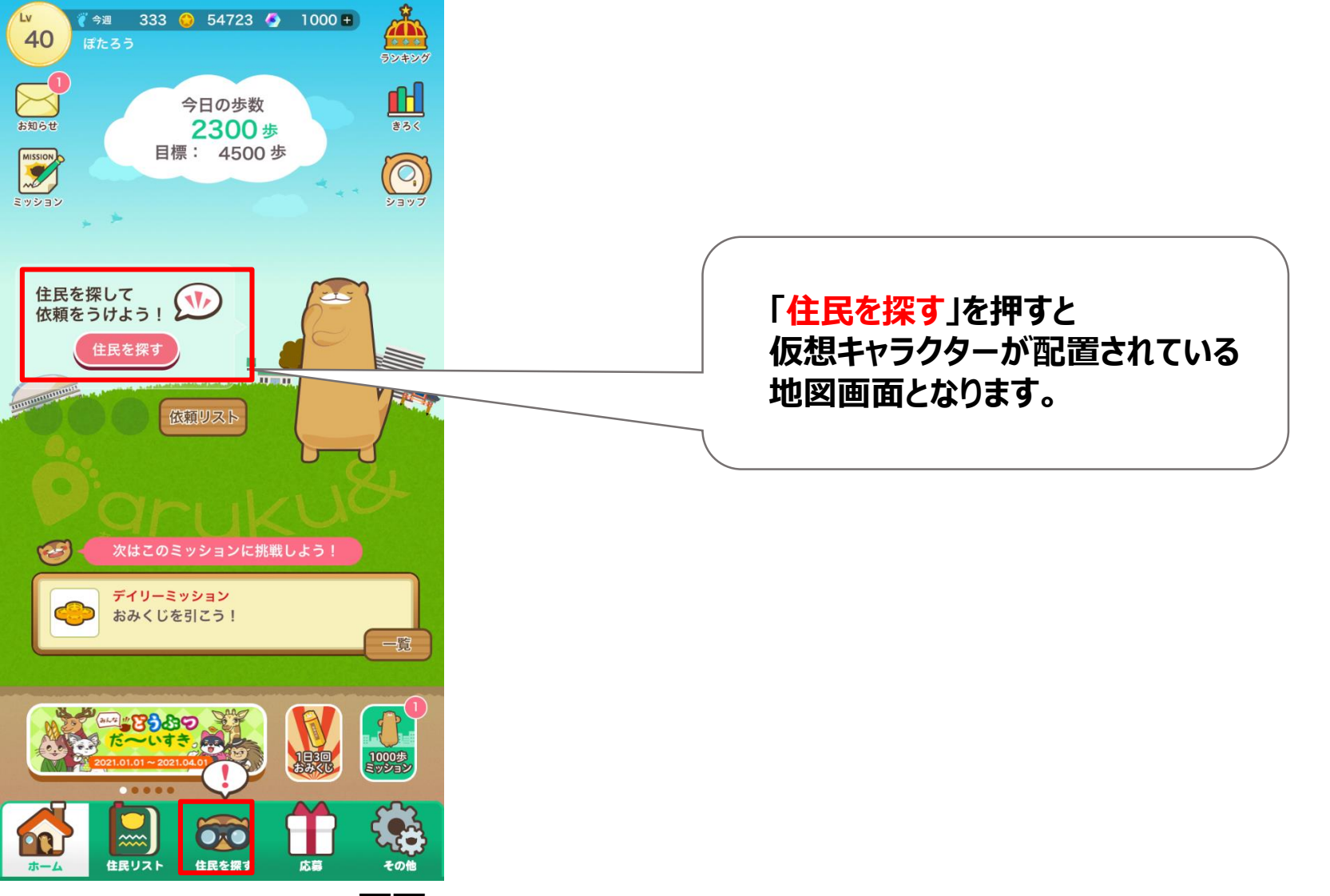

■TOP画面

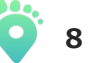

öaruku&

## ②-2住民の依頼を引き受けましょう!

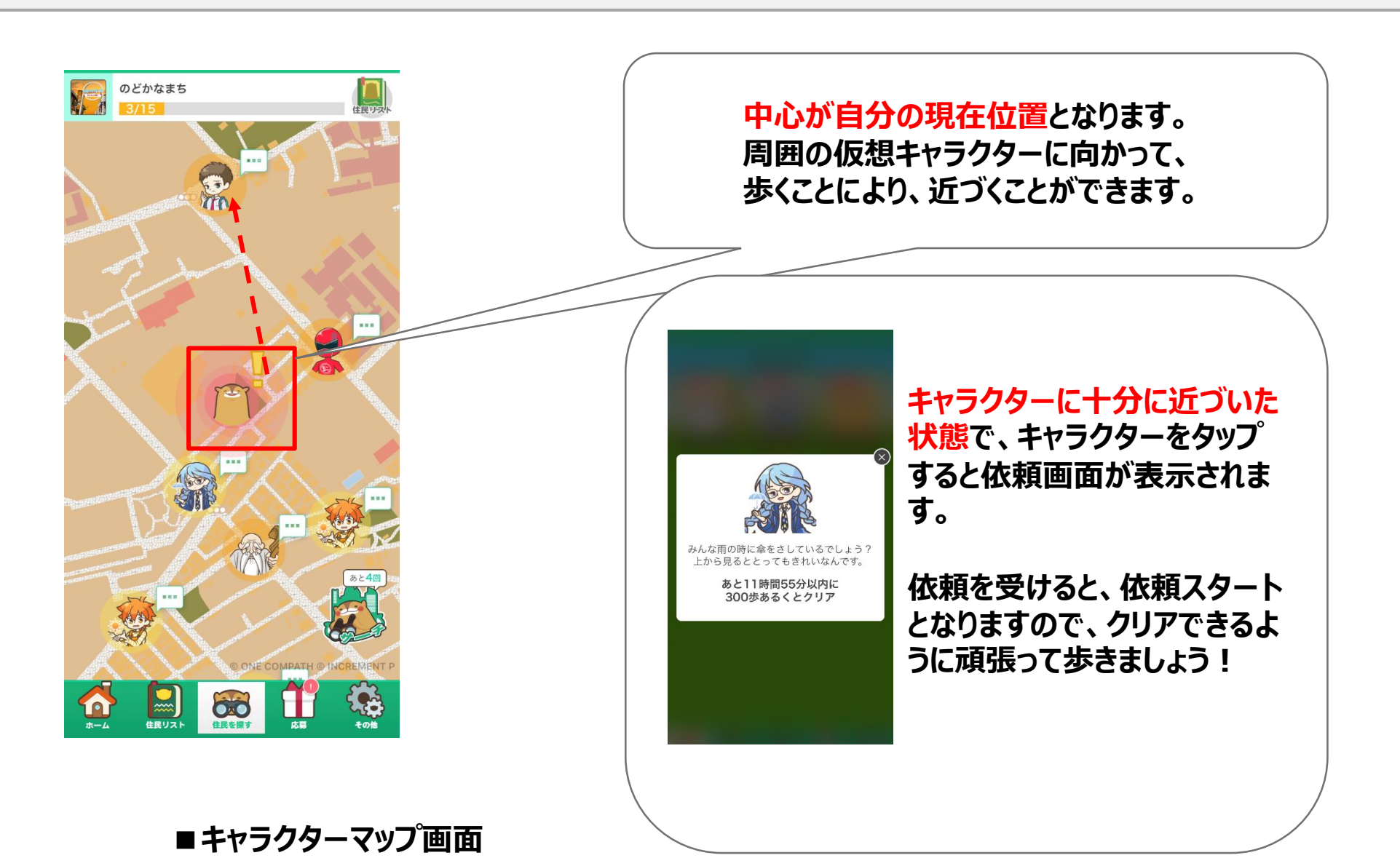

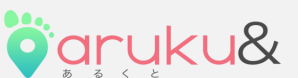

### ③依頼達成で宝カードをGETしましょう!

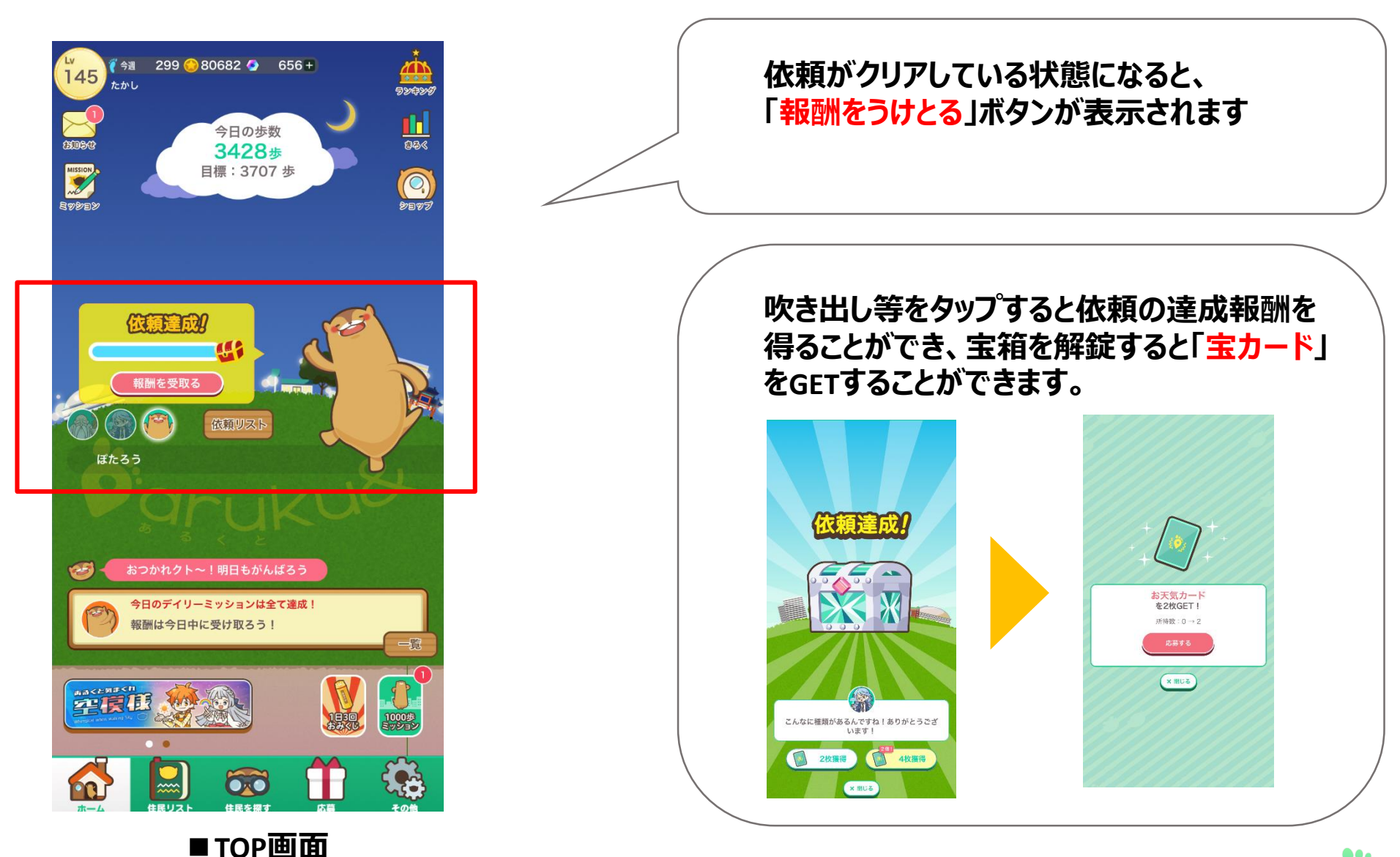

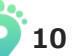

öaruku&

④-1応募してプレゼントをGETしましょう!

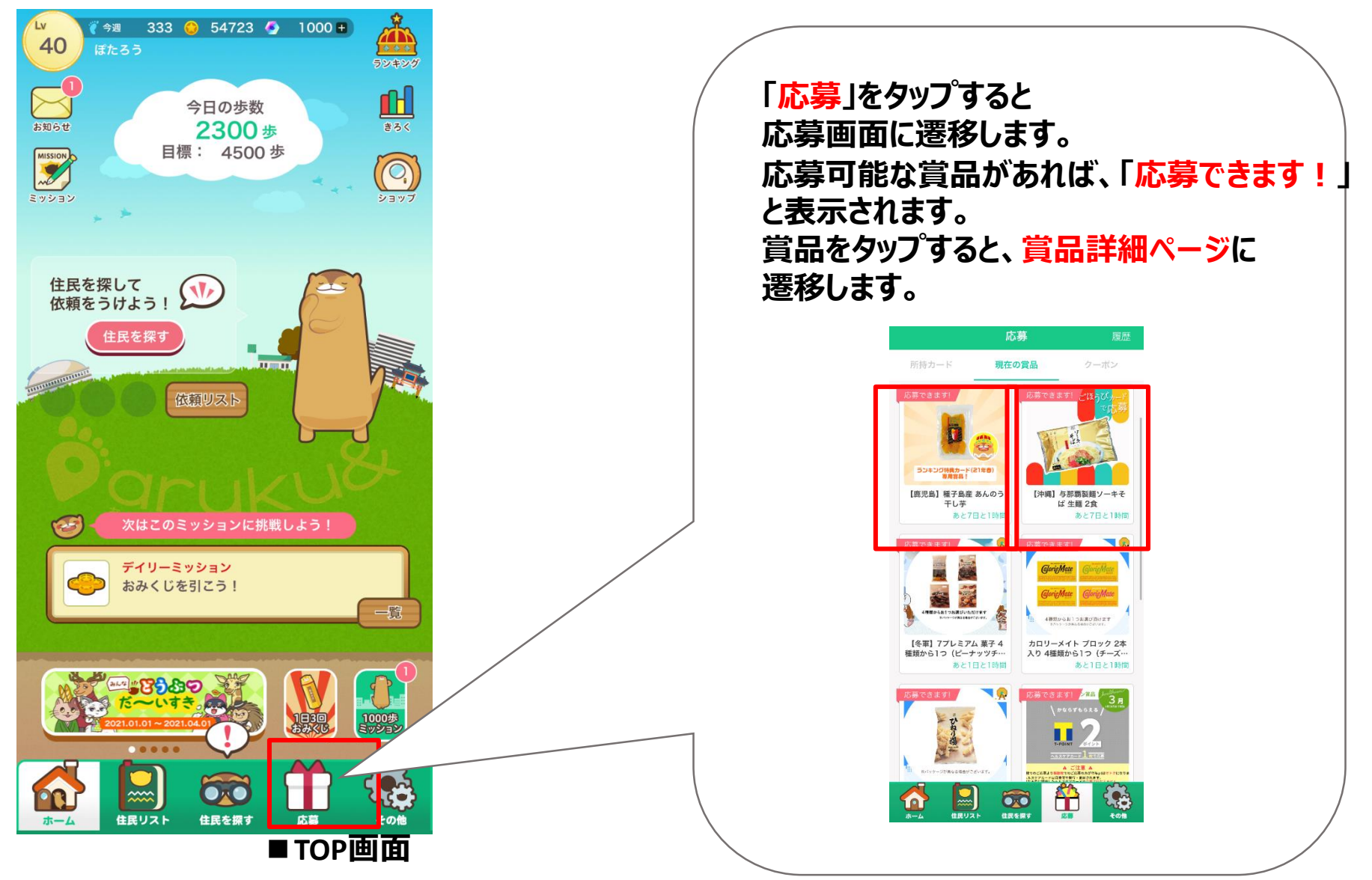

öaruku&

11

## ④-2応募してプレゼントをGETしましょう!

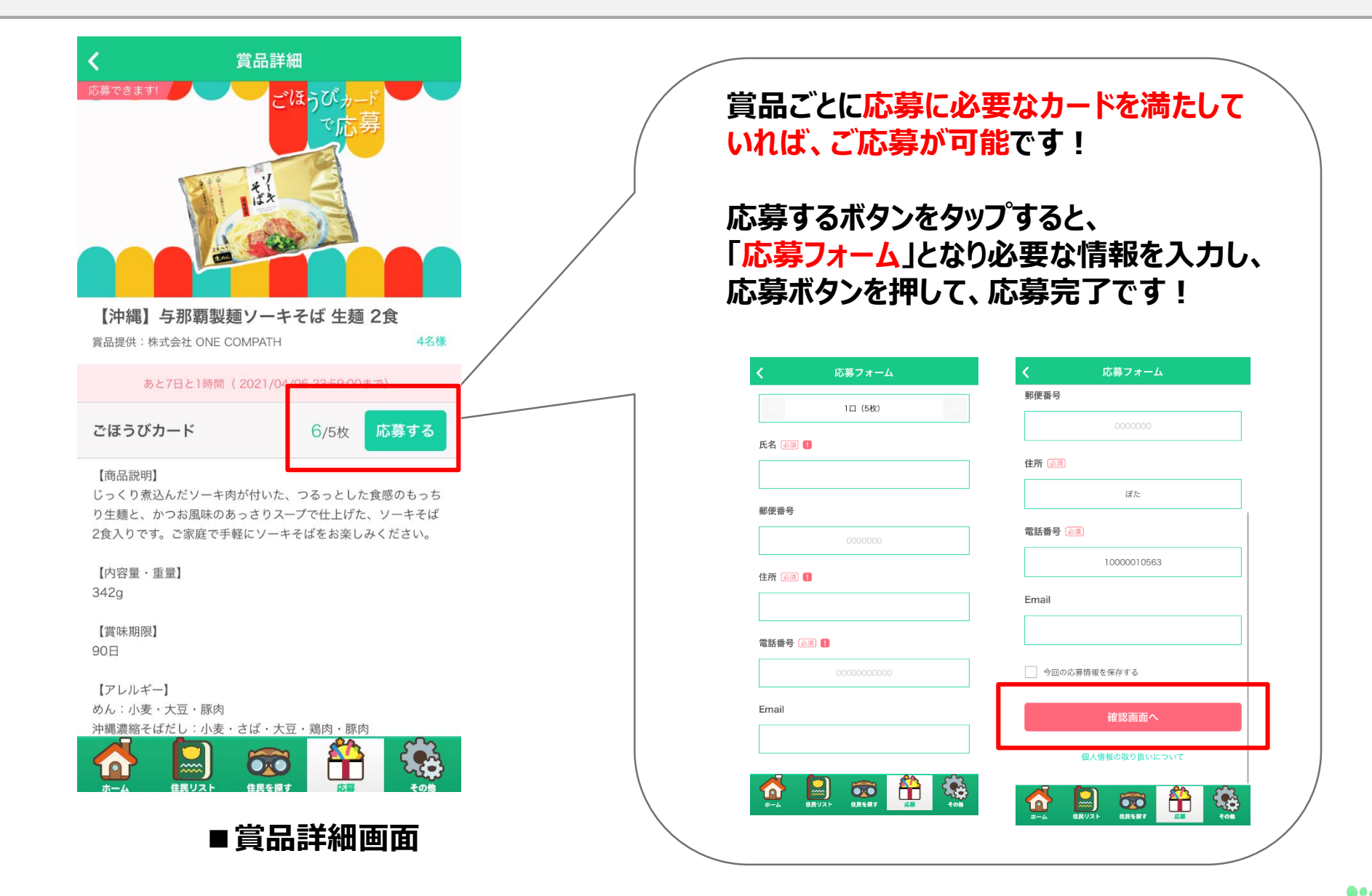

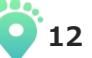

🖸 aruku&

### その他にも

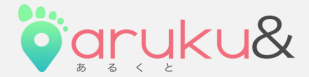

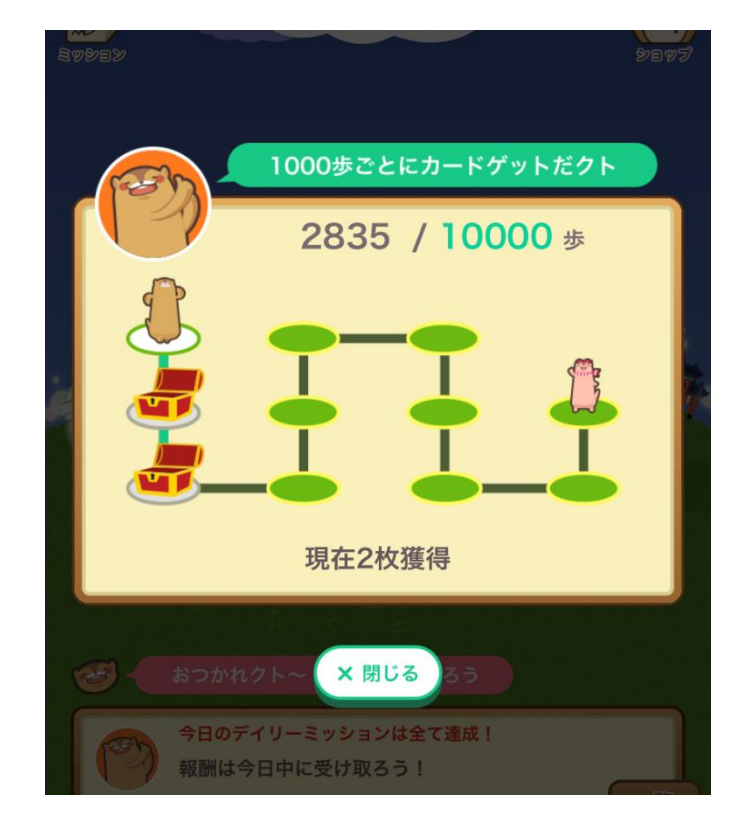

1000歩歩いてコンビニクーポン に一回応募できる 『毎日あるくとミッション』

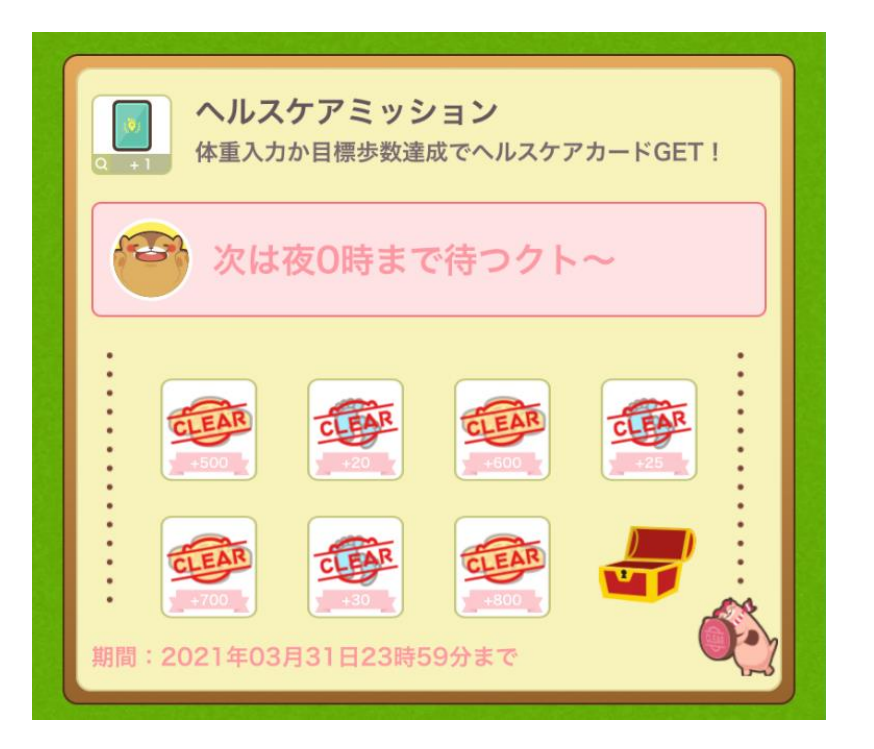

体重を入力するとTポイントがもらえる 『ヘルスケアミッション』 ※Tポイント利用手続きが必要です

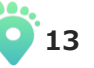

### ご不明点は、

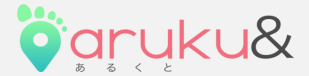

| 設定・その他        |   |
|---------------|---|
| プッシュ通知設定      |   |
| 運営からのお知らせ     | С |
| 履歴            |   |
| 獲得履歴          |   |
| このアプリについて     |   |
| 利用規約/有料サービス規約 |   |
| 個人情報の取り扱いについて |   |
| ヘルプ           |   |
| お問い合わせ        |   |
| 退会            |   |
| 全情報を消去して退会する  |   |
| その他           |   |
| 端末情報          |   |
|               | 3 |

設定メニューの

### 『ヘルプ』を参照いただくか、

『お問合わせ』からメール

(arukuto-support@onecompath.com)に お問合せください。

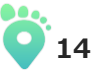